## **Pin positions**

You can use the pin positions function to print complete pin position maps. You can access this under *Competitions/Print.../Pin positions* or by clicking in the dialogue for scorecard printing on *Pin positions* in the scorecard printing dialogue and first selecting the tournament. Select the relevant round and then enter the data:

| Pi | Pin positions: PC CADDIE Cup, 21.07.16 |              |        |                      |    |     |          |  |  |  |  |  |
|----|----------------------------------------|--------------|--------|----------------------|----|-----|----------|--|--|--|--|--|
| ſ  | <u>C</u> urre                          | ent Round:   | 1. Ro  | ( <u>Competition</u> | -  |     |          |  |  |  |  |  |
|    | Infor                                  | mation:      |        | 🔒 <u>P</u> rint F8   |    |     |          |  |  |  |  |  |
|    | <u>1</u> .                             | Have a       | nice g |                      |    |     |          |  |  |  |  |  |
|    | <u>2</u> .                             |              |        |                      |    |     |          |  |  |  |  |  |
|    | <u>3</u> .                             | Measure      | ments  |                      |    |     |          |  |  |  |  |  |
|    |                                        | <b>-</b> .   |        | 👷 Reset F5           |    |     |          |  |  |  |  |  |
|    | Hole                                   | Front        | Side   | 🔒 Load 🗐             |    |     |          |  |  |  |  |  |
|    | 1                                      |              |        |                      |    |     |          |  |  |  |  |  |
|    | 2                                      | 6            | L6     | <u>1</u> 1           | 12 | R9  | 🔚 Save 🕅 |  |  |  |  |  |
|    | 3                                      | 8            | R12    | <u>1</u> 2           | 6  | L7  |          |  |  |  |  |  |
|    | 4                                      | 9            | R8     | <u>1</u> 3           | 8  | L6  |          |  |  |  |  |  |
|    | 5                                      | 8            | L12    | <u>1</u> 4           | 9  | R12 |          |  |  |  |  |  |
|    | 6                                      | 7            | L5     | <u>1</u> 5           | 9  | R11 |          |  |  |  |  |  |
|    | 7                                      | 8            | R4     | <u>1</u> 6           | 13 | L6  |          |  |  |  |  |  |
|    | 8                                      | 9            | L7     | <u>1</u> 7           | 9  | B7  |          |  |  |  |  |  |
|    | 9                                      | 11           | R10    | <u>1</u> 8           | 6  | L5  |          |  |  |  |  |  |
| _  | E                                      | English layo | ut     |                      |    |     | Quit     |  |  |  |  |  |

If you select the **English labelling** please tick the box.

If you want to continue the process with **Print** (F8), four pin position cards are printed on an A4 sheet of paper. The sheet then only needs to be cut.

TIP Please also note the button **Reset** button (1), which you can use to clear the window so that you can enter new data. You can also **Save** and **Load** (2) can be very practical and save a lot of work. Please leave the file path (PC CADDIE\Texte\) and the file extension as suggested by PC CADDIE.

This function is also used to enter the pin positions that are printed on the scorecards. If you do not want to print pin position cards, you can click on **End** all entries are saved and are ready for scorecard printing.

First go to **Competitions/Print.../Scorecards** and select the corresponding tournament. You can also change the pin position here using the **Pin position** button to enter the positions and/or check them again.

| Scorecards: PC CADDIE Cup - 21.07.16 |                                                                            |                 |  |  |  |  |  |  |  |  |
|--------------------------------------|----------------------------------------------------------------------------|-----------------|--|--|--|--|--|--|--|--|
| <u>I</u> ype 1<br>Order A<br>Name: P | I: Scorecard with frar  Settings Alphabetical C CADDIE Cup <datum></datum> | 1. Round 💌      |  |  |  |  |  |  |  |  |
| Information: S                       | iingle - Stroke play; 54 Holes, 1st round<br>▼ <u>H</u> andicap            | <u>Print</u> F8 |  |  |  |  |  |  |  |  |
| Score of <u>previou</u>              | Is Gross-Results                                                           | Single Person   |  |  |  |  |  |  |  |  |
|                                      | to hole 19: 99:591 o'clock                                                 | Quit            |  |  |  |  |  |  |  |  |

Via the button *Settings* button takes you to the following window:

| Scorecard settings X               |                    |         |                 |                     |                  |  |  |  |  |  |
|------------------------------------|--------------------|---------|-----------------|---------------------|------------------|--|--|--|--|--|
| Name of this type: Scorecard       | d with frame       |         |                 |                     | ✓ <u>0</u> K     |  |  |  |  |  |
| Stroke Index:                      |                    |         |                 |                     |                  |  |  |  |  |  |
| Always or not for stroke play:     |                    | no      | ot for stroke p | lay 🔽               | 🗙 <u>C</u> ancel |  |  |  |  |  |
| Presentation with strokes or nu    | mbers:             | St      | rokes           |                     |                  |  |  |  |  |  |
|                                    | imbors.            | 100     | TORCS           |                     |                  |  |  |  |  |  |
| Eourball or aggregate both         | players on or      | ne sco  | recard          |                     | Adjust tees      |  |  |  |  |  |
| Additional info for single players | s:                 | < C     | LUB >           |                     |                  |  |  |  |  |  |
|                                    |                    | 1       |                 |                     |                  |  |  |  |  |  |
|                                    | I DUL              |         |                 |                     |                  |  |  |  |  |  |
| <u>P</u> aper                      | setup: DIN A       | 44 - PC | ortrait - 1x2   |                     |                  |  |  |  |  |  |
| Offset of the print from:          | <u>l</u> eft side: |         | 1.00            | top: 5.00 mm        |                  |  |  |  |  |  |
| Element                            | Position           |         | Font            |                     |                  |  |  |  |  |  |
| Target times                       | -5.0               | 78.0    | MZ*90 🔨         | <u> </u>            |                  |  |  |  |  |  |
| Competition name+date              | 10.0               | 3.0     | NLFU            | edit (F7)           |                  |  |  |  |  |  |
| Extra info 1<br>Extra info 2       | 5.U<br>5.0         | 13.0    | ML              |                     |                  |  |  |  |  |  |
| Boy = 65535                        | 5.0                | -15     | ML              | <u>d</u> elete (F5) |                  |  |  |  |  |  |
| Time                               | 50.0               | 25.0    | NZ /            | up in the list      |                  |  |  |  |  |  |
| Name 1st player                    | 5.0                | 19.0    | NLF /           |                     |                  |  |  |  |  |  |
| Club / 2nd player                  | 5.0                | 24.0    | NLF /           | down in the list    |                  |  |  |  |  |  |
| Tee+Time                           | 5.0                | 29.0    | NL /            |                     |                  |  |  |  |  |  |
| Handicap                           | 100.0              | 26.0    | NB              | Save into a file    |                  |  |  |  |  |  |
| Course name                        | 5.0                | 35.0    | M               |                     |                  |  |  |  |  |  |
| Course par total                   | 100.0              | 31.0    | AIR             |                     |                  |  |  |  |  |  |
| Pin positions, Front               | 115.0              | 0.0     | <u>75</u> 2     |                     |                  |  |  |  |  |  |
| Fin positions, Side                | 123.5              | 35.0    | MB V            | Target times        |                  |  |  |  |  |  |
| prising on ven                     | 100.0              | 55.0    | PHI             |                     |                  |  |  |  |  |  |

There are the scorecard "building blocks" "Pin Positions, Front" and "Pin Positions, Side" here, which must appear in the scorecard. If they are not available in the selection, they can be added using the **New element** (F2) button. Double-click to open the element and define the positions on the scorecard.

| Ec | dit element | t                               |                   |              | × |
|----|-------------|---------------------------------|-------------------|--------------|---|
| Γ  |             | Pin pos                         | ✓ <u>0</u> K      |              |   |
|    | 🔽 Print t   | his <u>i</u> nformation         |                   | X Cancel     |   |
|    | Position:   | from <u>l</u> eft:              | 115.00            | mm           |   |
|    |             | from <u>t</u> op:               | 0.00              | mm           |   |
|    | Size:       | <u>w</u> idth:                  | 0.00              | mm           |   |
|    |             | <u>h</u> eight:                 | mm                |              |   |
|    | (You        | u can leave the<br>will be auto | Then they<br>:d.) |              |   |
|    | Font:       | Туре:                           | small             | •            |   |
|    |             | <u>S</u> ize                    | 0.0               | (0=standard) |   |
|    |             | Position:                       | centre            | •            |   |
|    |             | <u>R</u> otation:               | 0.0               | * Graduation |   |
|    |             | <u>S</u> tyle:                  | <u> </u>          |              |   |
|    |             |                                 | ine               |              |   |
|    |             |                                 | 🔲 <u>I</u> talic  |              |   |
| -  |             |                                 |                   |              |   |

Always save your scorecard design with a new name and do not change your standard template.

Once you have inserted the blocks and positioned them appropriately on the scorecard, confirm with **OK.** Then click on **Print** (F8) and check the position on the score card:

| 17 | Druck: PC CADDIE Cup - Scorekarte [Fertig]                                                    |                                             |                  |                  |                 |                 |               |                              |         |  |  |       |      |       |       |       |
|----|-----------------------------------------------------------------------------------------------|---------------------------------------------|------------------|------------------|-----------------|-----------------|---------------|------------------------------|---------|--|--|-------|------|-------|-------|-------|
| 2  | 🔧 🔍 🔀 Kopieren [F6] 🔁 Speichern [F7] 🤤 Drucken [F8] Seite 1/9 100% PC CADDIE Cup - Scorekarte |                                             |                  |                  |                 |                 |               |                              |         |  |  |       |      |       |       |       |
|    | BC CADDIE Cup 15.01.11                                                                        |                                             |                  |                  |                 |                 |               |                              |         |  |  | i â   |      |       |       |       |
|    | Finzel                                                                                        | Einzel-Zählspiel nach Stableford: 18 Löcher |                  |                  |                 |                 |               |                              |         |  |  |       |      |       |       |       |
|    | Heck, Axel (2,5)                                                                              |                                             |                  |                  |                 |                 |               |                              |         |  |  |       |      |       |       |       |
|    | Wittenbeck, Ostsee G 18 Loch - Golf Club Langenstein                                          |                                             |                  |                  |                 |                 |               |                              |         |  |  |       |      |       |       |       |
|    | heax                                                                                          |                                             | ٦                | Tee 1,           | 10:20           | ) Uhr           |               | 2 GELB CR: 71.6 / Slope: 129 |         |  |  |       |      |       |       |       |
|    | Zeit                                                                                          | Loch                                        | Champ.<br>Herren | Normal<br>Herren | Champ.<br>Damen | Normal<br>Damen | Vorg<br>Vert. | Par                          | Spieler |  |  | Front | Side |       |       |       |
|    | 10:20                                                                                         | 1                                           | 382              |                  | 355             | 332             | 5             | 4                            |         |  |  | 10    | R11  |       |       |       |
|    | 10:26                                                                                         | 2                                           | 396              |                  | 372             | 324             | 3             | 4                            |         |  |  | 5     | L6   |       |       |       |
|    | 10:32                                                                                         | 3                                           | 486              |                  | 466             | 413             | 7             | 5                            |         |  |  | 8     | R12  |       | 6     |       |
|    | 10:39                                                                                         | 4                                           | 346              |                  | 319             | 279             | 13            | 4                            |         |  |  | 9     | R8   |       | e (3  |       |
|    | 10:45                                                                                         | 5                                           | 203              |                  | 188             | 154             | 11            | 3                            |         |  |  | 8     | L12  | hler  | mari  |       |
|    | 10:50                                                                                         | 6                                           | 364              |                  | 333             | 293             | 9             | 4                            |         |  |  | 7     | L5   | ft Zä | Rose  |       |
|    | 10:56                                                                                         | 7                                           | 137              |                  | 117             | 96              | 17            | 3                            |         |  |  | 8     | R4   | chrit | ť     |       |
|    | 11:01                                                                                         | 8                                           | 360              |                  | 343             | 302             | 1             | 4                            | /       |  |  | 9     | L7   | nters | uicke |       |
|    | 11:07                                                                                         | 9                                           | 433              |                  | 411             | 380             | 15            | 5                            |         |  |  | 11    | R10  | 5     | đ     |       |
|    |                                                                                               | Out                                         | 3107             |                  | 2904            | 2573            |               | 36                           |         |  |  |       |      |       |       |       |
|    | 11:24                                                                                         | 10                                          | 399              |                  | 374             | 343             | 6             | 4                            |         |  |  | 11    | L4   |       |       |       |
|    | 11:30                                                                                         | 11                                          | 339              |                  | 320             | 275             | 16            | 4                            |         |  |  | 12    | R9   |       |       |       |
|    | 11:36                                                                                         | 12                                          | 391              |                  | 372             | 336             | 8             | 4                            |         |  |  | 6     | L7   |       |       |       |
|    | 11:42                                                                                         | 13                                          | 170              |                  | 160             | 136             | 18            | 3                            |         |  |  | 8     | L6   |       |       |       |
|    | 11:47                                                                                         | 14                                          | 467              |                  | 452             | 408             | 10            | 5                            |         |  |  | 9     | R12  |       |       |       |
|    | 11:54                                                                                         | 15                                          | 536              |                  | 505             | 443             | 4             | 5                            |         |  |  | 9     | R11  |       |       | -     |
| •  |                                                                                               |                                             |                  |                  |                 |                 |               |                              |         |  |  |       |      |       |       | ai ai |